## 教务系统学生选课教程

1.登录 222.192.166.76/jwglxt 平台入口,登录用户名为自己的学号, 初始密码为身份证后 6 位,登录进系统以后请及时修改(如果之 前已经修改过请使用修改后的密码)。

| 72 主体的新闻 存到 亡 |              | - 0 |              | 用户登 | R.             |       |
|---------------|--------------|-----|--------------|-----|----------------|-------|
| Гаточаься/.   |              |     | 同首实度         |     | 用户名            |       |
|               | $\mathbf{Y}$ |     | <b>麻</b> 索见医 |     | 密码             |       |
|               | C how is not |     |              |     |                | 忘记密码了 |
|               |              |     | $\square$    |     | 9 <del>9</del> |       |
| 0             | 0 0          |     |              |     |                |       |
|               | 48(4)////    |     | ● 手/₱丸       |     | ■ 用手机扫一扫,      |       |
| 6488<br>()    |              |     |              | 18  |                | κ.    |
| 0             |              | 22  |              |     |                |       |
| 7281          | 8000 0 0 0 0 |     |              |     |                |       |

## 2.点击"选课"菜单,选择"自主选课(一致版)"如下图所示:

| 教学综合     | 信息服务平台                                                        |                               |           |
|----------|---------------------------------------------------------------|-------------------------------|-----------|
| 报名申请▼ 信息 | 覺维护 ₩ 选课 ▼ 信息查询 ₩ 教                                           | 学评价 ★ 毕业设计(论文) ▼              |           |
| 我的应用     | 学生课表查询<br>学生选课<br>自主选课(一致版)<br>筛除结果查询<br>教材预定<br>课程预选<br>实验选课 | <b>刘楠</b><br>经济管理与人文学院 电商17-2 | - 测试通 \$0 |
|          | 实验预约<br><b>课表</b>                                             |                               | 文件下载      |
|          |                                                               |                               |           |

手机登录的同学可以直接点击应用里面的"自主选课一致版"进

## 入,如下图:

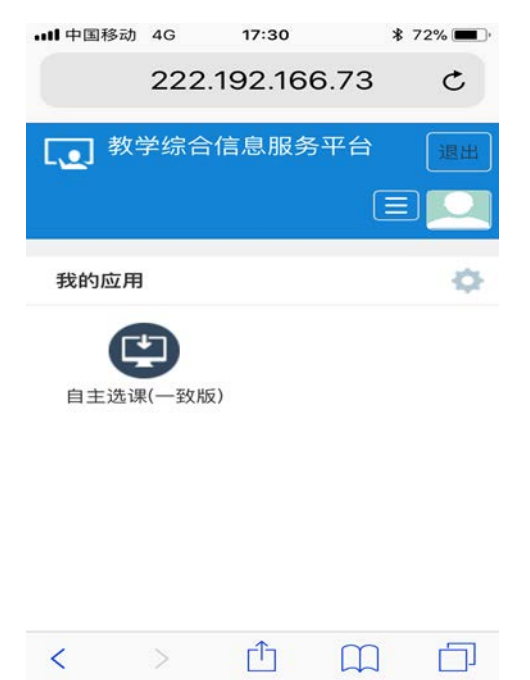

3.在页面下面位置找到"板块课(体育)",如下图所示:

| (00000010) 長兵  | 我 - 15学分   | · 城个班堂成               | <b>壮杰,未</b> 诛 |      |       |  |
|----------------|------------|-----------------------|---------------|------|-------|--|
| 教学班            | 上课教师       | 上课时间                  | 地点            | 教学模式 | 已选/容量 |  |
| 乒乓球-0008       | 【贺恒德】<br>无 | <b>五第3-4节(6-19周</b> ) | 体育馆一楼小乒乓球室    | 中文数学 | 0/46  |  |
| (00000011) 网球  | - 1.5 学分   | 教学班个数:1               | 状态:未选         |      |       |  |
| (00000012) 篮球  | - 1.5 学分   | 教学班个数:2               | 状态:未选         |      |       |  |
| (00000013) 羽毛  | 球 - 1.5 学分 | 教学班个数:1               | 状态:未选         |      |       |  |
| (00000014) 排封  | - 1.5 学分   | 教学班个数:1               | 状态:未选         |      |       |  |
| (0000015) @ttT | - 15学分     | 教受研个数,1               | 壮杰,未洗         |      |       |  |

4.当选择某一门课程后,原来的选课按钮自动变为"退选",如需要退选课程可以直接点击该按钮进行退选操作如下图:

| <b>余 2 天</b> ) | 选课要求总学分最低 0       | 最高 50 已获得 | 学分 0 本学期已选学分 | 1.5   | 未选   | <b>重修未选</b>           |
|----------------|-------------------|-----------|--------------|-------|------|-----------------------|
| 育分项            |                   |           |              |       |      |                       |
| を分             | 教学班个数:1 状态        | : 已选      |              |       |      | $\overline{\bigcirc}$ |
| :课教师           | 上课时间              | 地点        | 教学模式         | 已选/容量 | 选课备注 | 操作                    |
| 【周军】<br>       | 周二第11,12节{第3-14周} | J3D-203   | 中文教学         | 1/150 | (    | 退选                    |
| 教学到            | H个数:1 状态:未选       |           |              |       |      | $\odot$               |
| - 1.5 当        | 学分 教学班个数:1        | 状态:未选     |              |       |      | $\odot$               |
| ≅分             | 教学班个数:1 状态        | : 未选      |              |       |      | $\odot$               |
| <i>. 5</i> 学分  | 教学班个数:1           | 状态:未选     |              |       |      | $\odot$               |

点击页面右边橙色条框可以展现或收缩具体已选课程,右边已选 课程中也可直接点击退选按钮即可退课操作,如下图:

| 明已选学分    | 1.5   | 未选   | 重修未选 🗾 已 | 选       |             |
|----------|-------|------|----------|---------|-------------|
|          |       |      |          | $\odot$ | 选           |
| <b>〕</b> | 已选/容量 | 选课备注 | 操作       |         | 课信          |
| 学        | 1/150 |      | 退选       |         | 息<br>已<br>选 |
|          |       |      |          | $\odot$ | 1           |
|          |       |      |          | $\odot$ |             |
|          |       |      |          | $\odot$ |             |
|          |       |      |          | $\odot$ |             |
|          |       |      |          | $\odot$ |             |
|          |       |      |          | $\odot$ |             |

| <b>→</b>     | 节次     | 1<br>空余周数 | 星期—<br>=总周数 | 星期二      | 星期三<br>空余周数>= | 星期四<br>(总周数/2) | 星期五 空余  | 星期六<br>周数<(总周数/2) | 星期日 |
|--------------|--------|-----------|-------------|----------|---------------|----------------|---------|-------------------|-----|
|              | (00900 | )006) 哲学思 | 3维与训练 -     | - 1.5 学分 |               |                |         |                   |     |
| £0 最高 (      | 志愿     | 选上否       | 教学班         | 教师/职称    |               | 上课时间           | 地点      | 自选否               | 操作  |
|              | 1      | 已选上       | (20         | 周军       | 周二第11,12      | ┞{第3−14周}      | J3D-203 | 自选上               | 退选  |
| 态: <b>已选</b> |        |           |             |          |               |                |         |                   |     |
| 选<br>找<br>信  |        |           |             |          |               |                |         |                   |     |
| J3[          |        |           |             |          |               |                |         |                   |     |
| 选            |        |           |             |          |               |                |         |                   |     |
| 选            |        |           |             |          |               |                |         |                   |     |

5.如想根据自己想要的时间选课,可以选择相应的条件或者直接输入 信息进行模糊查询。

| 已选条件: | 上课星期:星期二 ▼                                        |         |
|-------|---------------------------------------------------|---------|
| 年级:   | 2021 2020 2019 2018 2017 2016 2015 2014 2013 2012 | $\odot$ |
| 学院:   | 院党政办 机关 教务处 教学考核办 基础课教学部 就业与素质教育中心                | $\odot$ |
| 专业:   | 专科预科 商务英语 商务日语 保险实务 社区管理与服务 文秘                    | $\odot$ |
| 开课学院: | 思想政治理论课教学研究部 就业与素质教育中心 招生与就业处 机关 图书馆 实验实训部        | $\odot$ |
| 课程类别: | 公共基础课 职业基础课 职业技术课 专业选修课 任选课 实践环节                  | $\odot$ |
| 课程性质: | 公共限选课 专业选修课 秦质教育课 专业限选课 公共任选课 必修课                 |         |
| 教学模式: | 双语教学 中文教学                                         |         |
| 课程归属: | 全校性公选课 公共基础课                                      |         |
| 上课星期: | 星期一星期二星期三星期四星期五星期六星期日                             |         |
| 上课节次: | 1 2 3 4 5 6 7 8 9 10 11 12                        |         |
| 是否重修: | 是否                                                |         |
| 有无余量: | 有一无                                               |         |
|       | ○ 收起                                              |         |